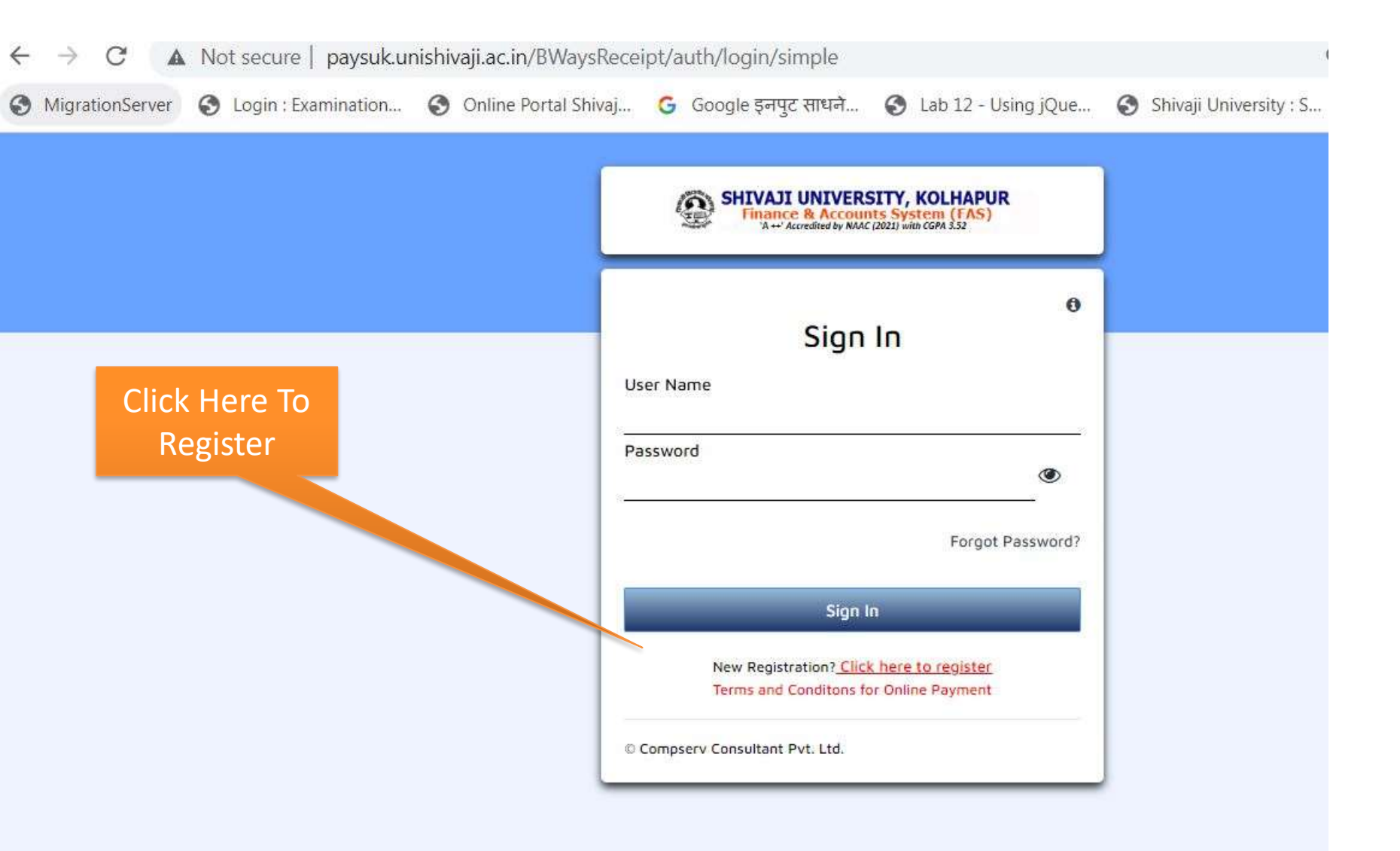

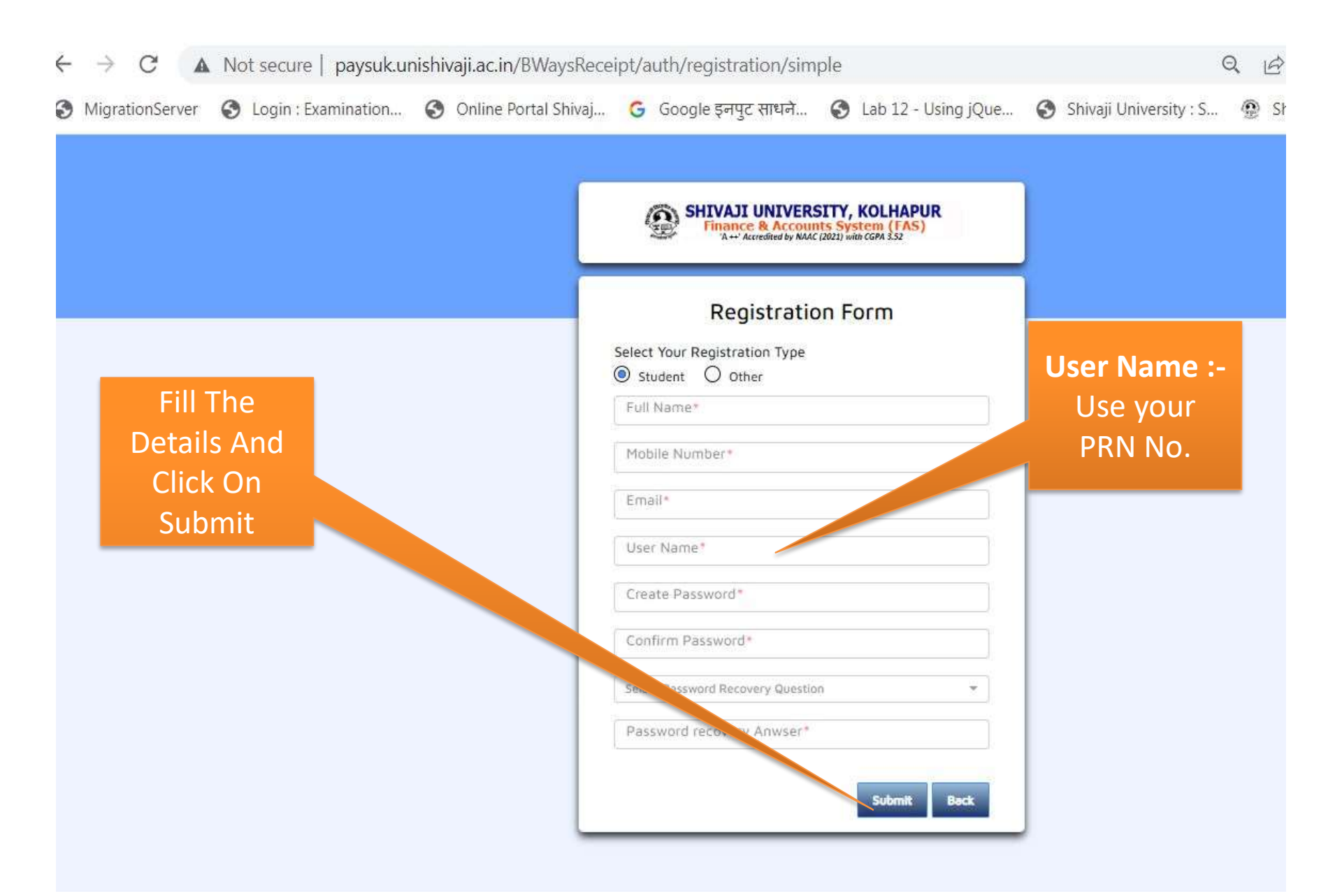

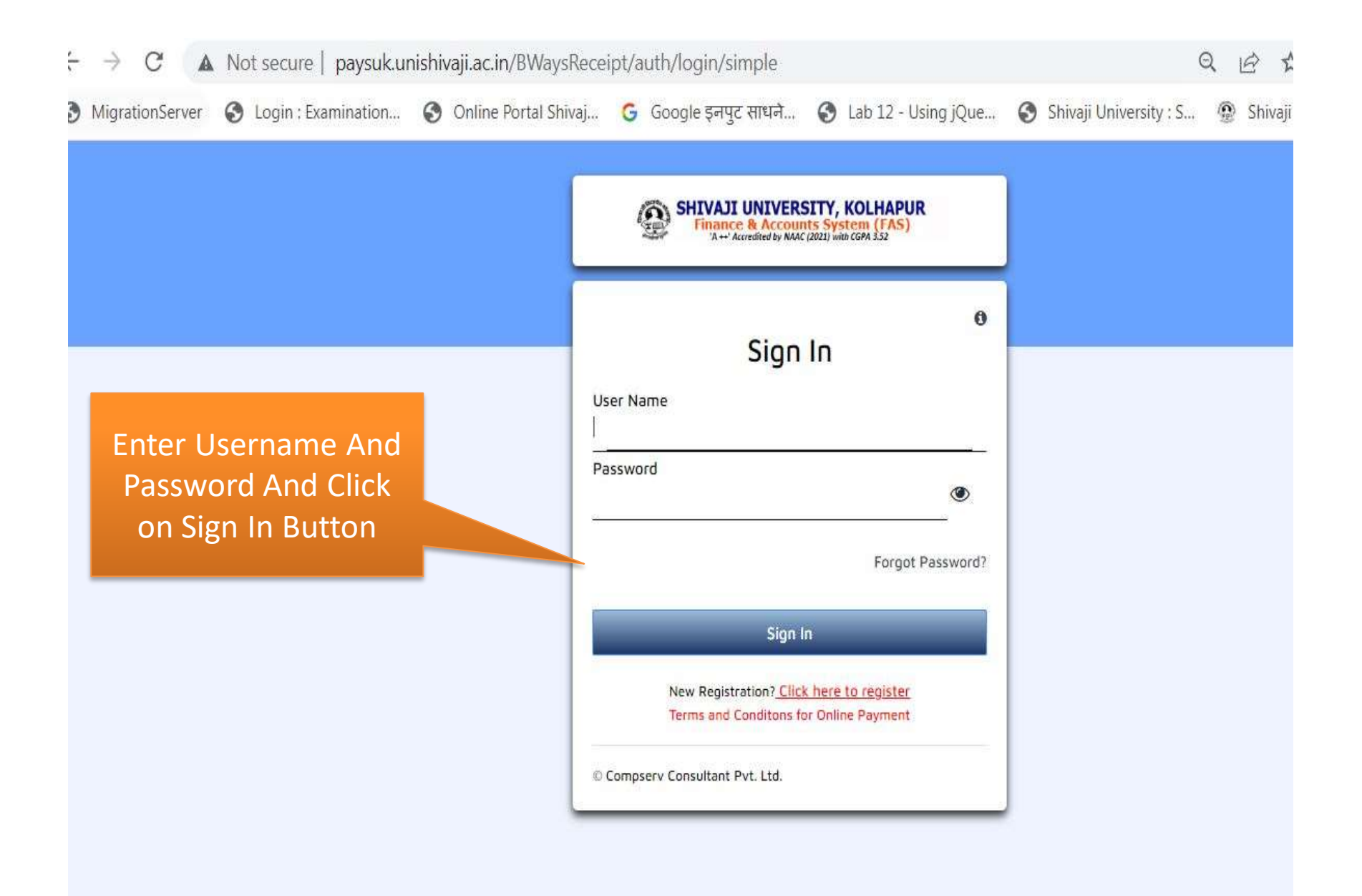

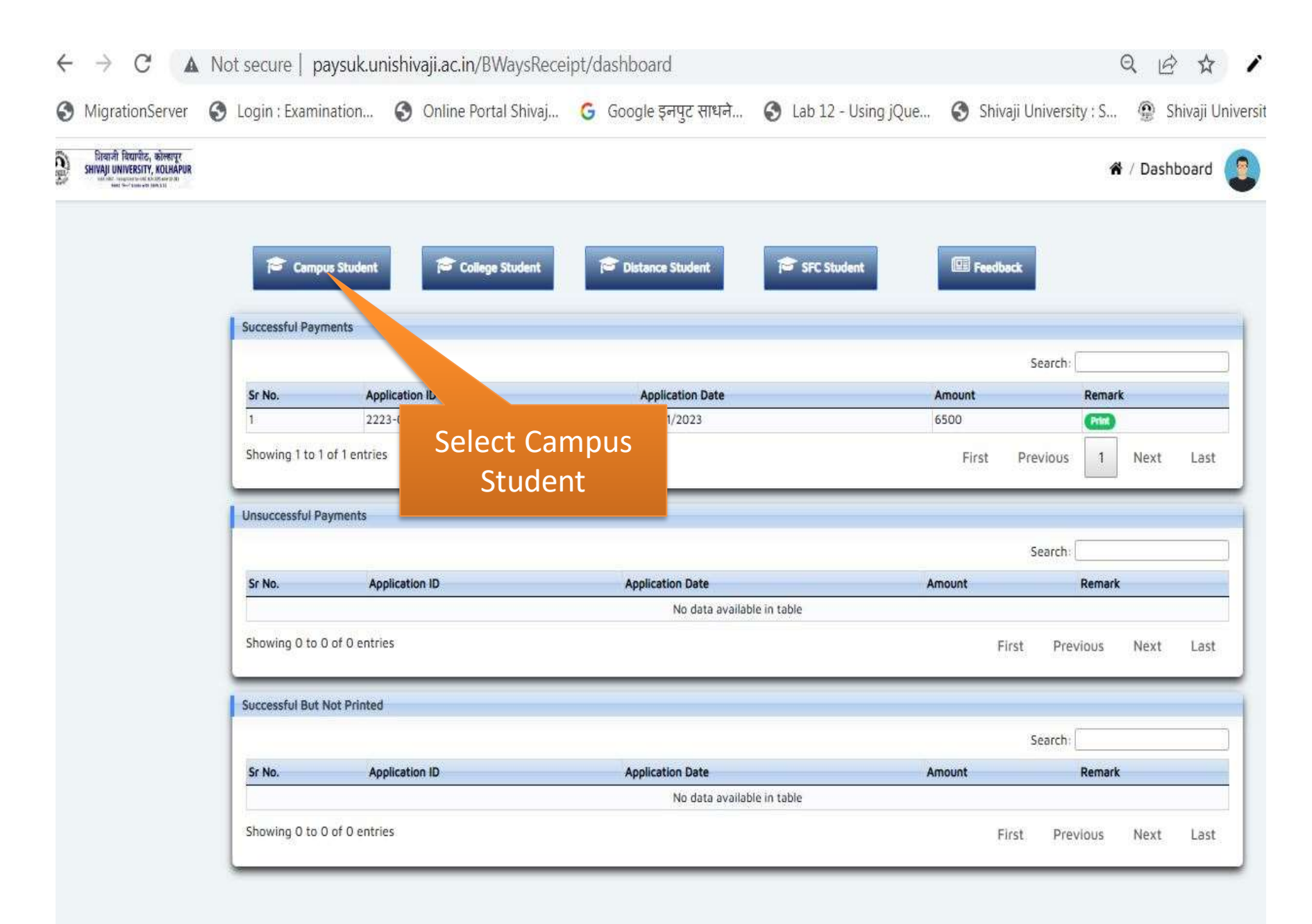

|                 |                                   |                                                        | (3.R                            | (1.photocopy<br>(2.Revaluation<br>evarification -\ | s mentioned on you application<br>photocopy-photostat copy)<br>Revaluation-revaluation fee)<br>Irification -Varification Of marks |  |
|-----------------|-----------------------------------|--------------------------------------------------------|---------------------------------|----------------------------------------------------|----------------------------------------------------------------------------------------------------|--|
| Migra Se        | Step2<br>lect Depar<br>nation And | tment — अंग्रेस G Google इनपुट साधने<br>d Evaluation   | 🗿 Lab 12 - Using jQu            | University                                         | ; S 😨 Shivaji Universit<br>ayment / Student 🙆                                                                                     |  |
| 1               | Student Payment Cha               | allan                                                  |                                 | Field                                              | marked with L*1 are mondatory                                                                                                    |  |
|                 | Application Date                  | 24/02/2023 celived From*                               | Satish Maruti Hukkeri           |                                                    | 1                                                                                                    |  |
| Charal          | Durnesse*                         | E CARACTER CONTRACTOR                                  |                                 | 1000                                               |                                                                                                    |  |
| Step1.          | - or post                         | Tython Fees                                            |                                 | * *                                                |                                                                                                    |  |
| elect Purpose 📲 | Department                        | Examinations and Evaluation                            |                                 | - N *                                              |                                                                                                    |  |
| - Tuition fee   | Challan Structure*                | FAR                                                    |                                 |                                                    |                                                                                                    |  |
|                 |                                   |                                                        |                                 |                                                    |                                                                                                    |  |
|                 | A 3.R.1                           | Other Receipts                                         | Other Receipts / Hi annous      |                                                    | Amount                                                                                                    |  |
|                 |                                   | Other Receipts                                         | Misc.                           |                                                    | 0.00                                                                                                    |  |
|                 | E3.R.24                           | Bits Payable Account                                   | Bills Payble A/c                |                                                    | 0.00                                                                                                    |  |
|                 | A.3.R.14                          | Other Receipts                                         | Form fee                        |                                                    | 0.00                                                                                                    |  |
|                 | A.56.R.4                          | Internet Charges from Uty. Students                    | Internet charges from uty. Stud | ents-                                              | 0.00                                                                                                    |  |
| Step3.          | A.3.R.15                          | Fees from Revaluation and Verification of Answer books | Verification of Marka           |                                                    | 0.00                                                                                                    |  |
| Calact Challer  | A.3.R.15                          | Fees from Revaluation and Verification of Answer books | Redressal / Revaluation fee     |                                                    | 0.00                                                                                                    |  |
| Select Challan  | E.3.R.44.1                        | Penalty from teachers & students                       | PENALTY FROM TEACHERS and       | STUDENTS                                           | 0.00                                                                                                    |  |
| Structure– CAP  | A.3.R.12                          | Fees from supply of photostat copies of answer books   | Photostat Copies                |                                                    | 0.00                                                                                                    |  |
|                 | Particulars                       |                                                        | To                              | al Amount* ₹                                       | 0.00                                                                                                    |  |
|                 |                                   |                                                        | 1                               |                                                    |                                                                                                    |  |
|                 | Annerostor Bank*                  | Particular 21                                          |                                 |                                                    |                                                                                                    |  |
|                 | Add editor and                    | 200013 Bacys                                           |                                 |                                                    |                                                                                                    |  |
|                 |                                   |                                                        | lanet.                          | ACCESSION DE LA CONTRACTOR                         | Contractor of the Contractor                                                                                                    |  |
|                 |                                   |                                                        | Sec                             | e As Draft Save & P                                | roceed to Pay Dack                                                                                                    |  |

- ऑनलाईन पेमेंट झालेनंतर रिसीटची प्रिंट काढून Photocopy / Revaluation / Re-verification अर्जासोबत जोडून परीक्षा भवन ०२ मध्ये जमा करण्यात यावी.
- ऑनलाईन पेमेंट करते वेळी काही प्रॉब्लेम आलेस ०२३१--२६०९०७८ या दूरध्वनी क्रमांकावरती संपर्क साधण्यात यावा.
- Photocopy / Revaluation / Re-verification : ०२३१--२६०९३१७ या दूरध्वनी क्रमांकावरती संपर्क साधण्यात यावा.